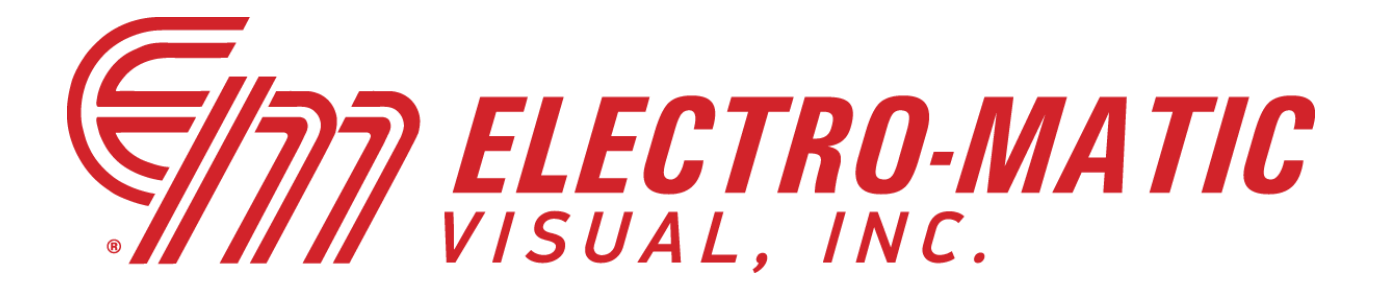

# Quick Start Guide for Fusion LED Displays

**Electro-Matic Visual Technical Support** 

248-478-1182, x2, x2

https://visual.electro-matic.com/support/

12/27/2019

#### The Software

The software for your Fusion display is called **Visions Play**. You should have been provided with a small card with a flash drive attached, insert this into your PC and copy the files over to your PC to install the software. On this card will be printed helpful information such as the sign's serial number and IP address.

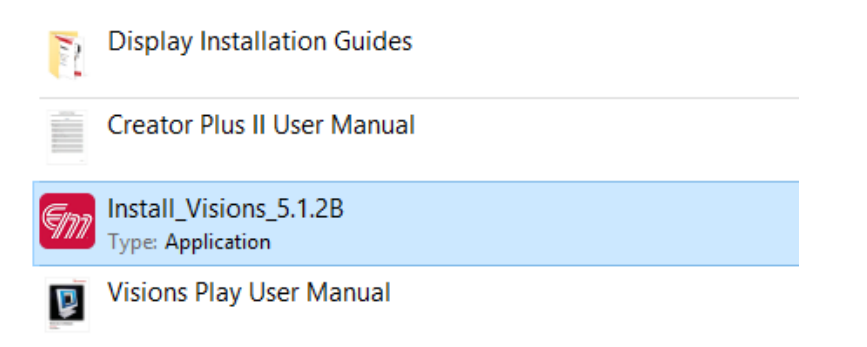

If you did not receive or do not have access to your software card, please call technical support or visit the website below to submit a support request.

https://visual.electro-matic.com/support/request/

When launching the software you will be presented with a login screen. The username and password should already be filled in. If needed, the default login information is:

Username: user

Password: user

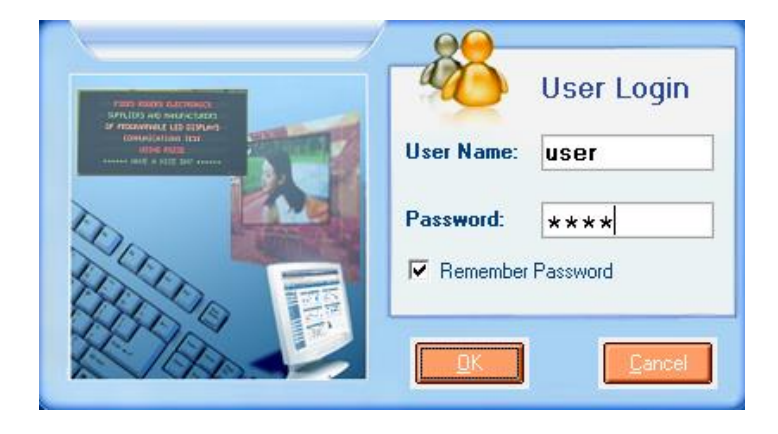

[Type here]

## Getting Connected

The first step is to connect to your display. Select **File** from the top-left corner and then select **Communication Setting**.

| <ul> <li>Visions Play for EM Displays</li> <li>File View Function Tool</li> </ul> | 5.1.2B<br>Help      |          |              |                       |       |            |                              | 3 <u>-111</u> |          | Х   |
|-----------------------------------------------------------------------------------|---------------------|----------|--------------|-----------------------|-------|------------|------------------------------|---------------|----------|-----|
| Communication Setting                                                             | Ctrl+Alt+C          |          |              |                       |       |            |                              |               |          | 1   |
| Open List<br>Save List                                                            | Ctrl+O<br>Ctrl+S    | Play Li: | sts          |                       |       |            | Play Li                      | st Files      |          |     |
| Save List As                                                                      | e                   | ename 👔  | Read         |                       |       |            |                              | 2             | Send     |     |
| Change User                                                                       |                     |          |              |                       |       |            | me Date.qst<br>emperature.qs |               |          |     |
| Log on to Hardware<br>Log off from Hardware                                       |                     |          |              |                       |       |            | pening Soon.c                | ist           |          |     |
| Language                                                                          | >                   |          |              |                       |       |            |                              |               |          |     |
| Quit                                                                              | Ctrl+Q              |          |              |                       |       |            |                              |               |          |     |
| File Schedule                                                                     | Sign Info Send File | Record   |              |                       |       |            |                              |               |          |     |
| Begin                                                                             | Date End Date       | Bej      | gin Time End | dTime M T W           | /TFSS | 4          |                              |               |          |     |
|                                                                                   | 12-27               |          | 0:00 🛨 23:   | 59 <del>;</del> 7 7 7 |       | Repeat Cou | int: 1                       | 1             | Every ye | ear |
| <b>12-2</b>                                                                       | 12-27               |          | 0:00 🛨 23:   | :59 🕂 🔽 🔽             |       | Default    | Random                       |               | Deiaul   |     |
| 12-21                                                                             | ′ <u> </u>          |          | 0:00 - 23:   | 59 🛨 🔽 🔽              |       |            | Bandom                       |               | Pausets  | ecj |
|                                                                                   | 12-27               |          | 0:00 📫 23:   | 59 🕂 🔽 🔽              |       |            | Indidoni                     |               |          |     |
|                                                                                   |                     | 2        |              |                       |       |            |                              |               |          |     |

- If you haven't connected from this PC before, you will need to enter your IP address. Nothing else will need to be changed.
- > After entering your IP address, select **OK**.
- > You should see a green progress bar proceed to 100% and then disappear. You are now connected. If you get an error, see below for troubleshooting.

| Visions Play<br>File View Fur                                                                 | for EM Displays 5.1.2B<br>nction Tool Help                                                                                                    | ×                                                                                  |
|-----------------------------------------------------------------------------------------------|----------------------------------------------------------------------------------------------------|------------------------------------------------------------------------------------|
| List Manage<br>System Set<br>File Manage<br>Net Manage<br>Creator Plus II<br>Graphics Library | Play Lists  Play Lists  Current Play List  My Play List  Communica —   Communication Device  Communication Device  Communication Device  Communication Device  Communication Device  Fithernet  IP: 192.168.1.200  Port: 9520                                                                                                    | Play List Files                                                                    |
|                                                                                               | Sign's Address         Sign's Address         Group Address:       01       1         Begin Date       End Date       Unit Address:       01       \$         12-27       12-27       12-27       OK       X Cancel         12-27       12-27       00:00       23:59       V       V       V         12-27       12-27       00:00       23:59       V       V       V         12-27       12-27       00:00       23:59       V       V       V         12-27       12-27       20:00       23:59       V       V       V | Repeat Count: 1 💽 🔽 Every year<br>Default<br>In Mode Random 🔽<br>Out Mode Random 🔽 |

If you receive an error attempting to communicate, first make sure you have the correct IP address entered in the field. Check to make sure you have a good internet connection, and that the display is powered on. If you still receive the error, call technical support for assistance.

#### Hardware Password

If your display is using a cellular modem for communication, there is one additional step you will need to take for security purposes.

- > In the **File** dropdown, select **Log on to Hardware**.
- If it is the first time entering the hardware password, type it into the password field. If you have done this step before on this PC, the password will be entered for you.
- Select OK.

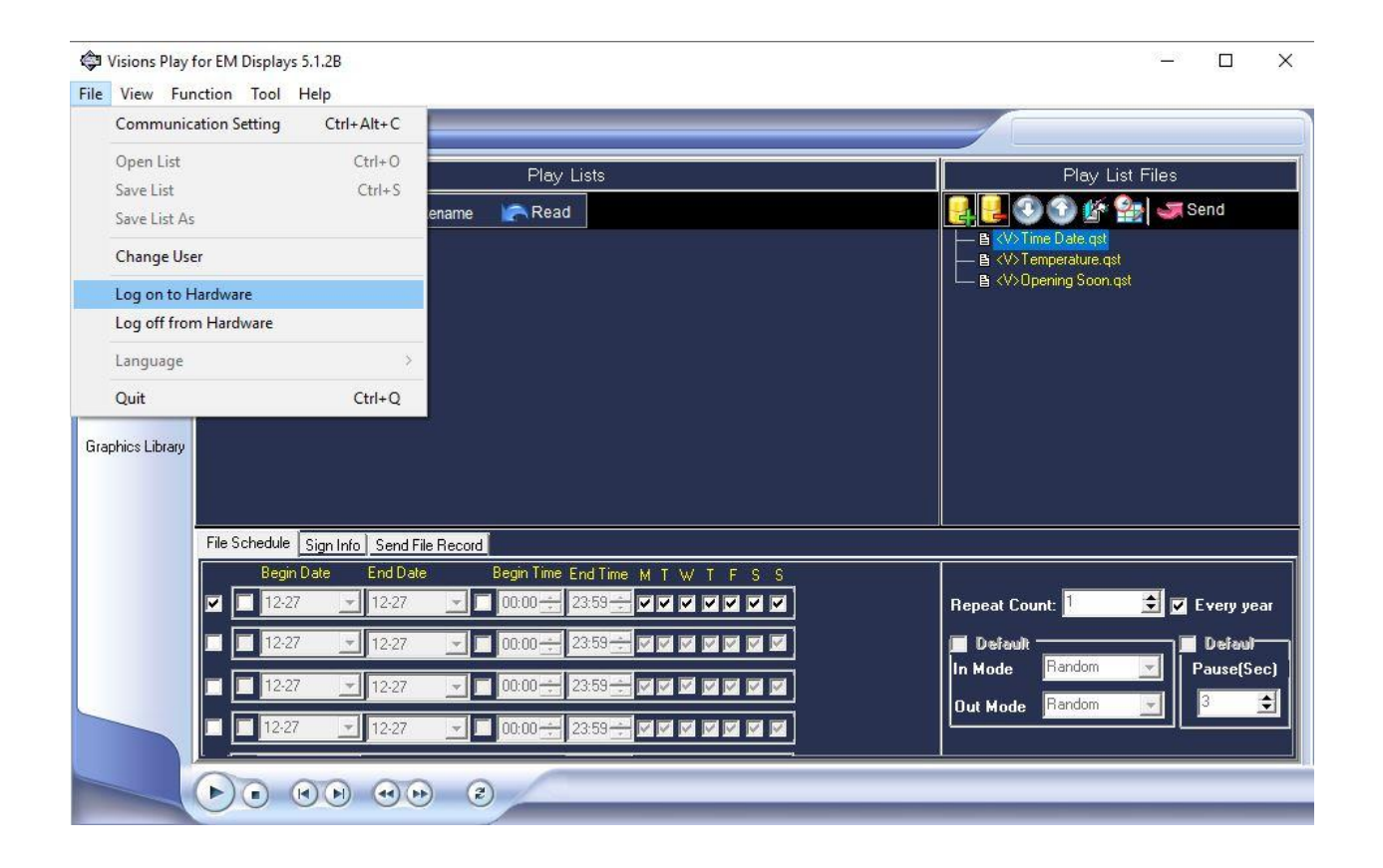

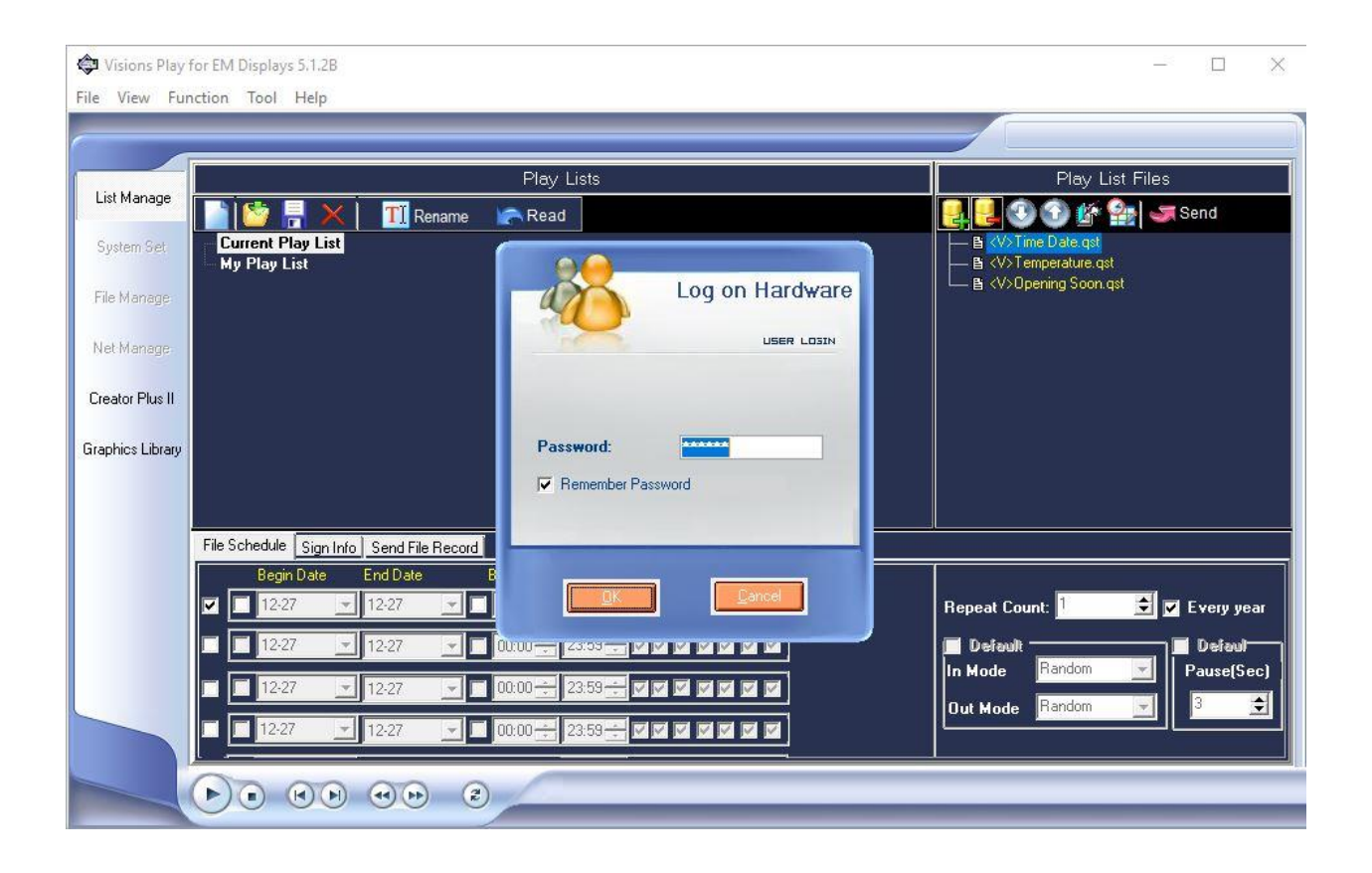

## **Resizing Graphics**

Once you have downloaded the graphics to your computer, you will need to make sure they are the correct size and format for your display before they are sent out. This can be done using the built-in **Picture Resizer** tool.

Select Tool from the dropdown menu and choose Picture Resizer.

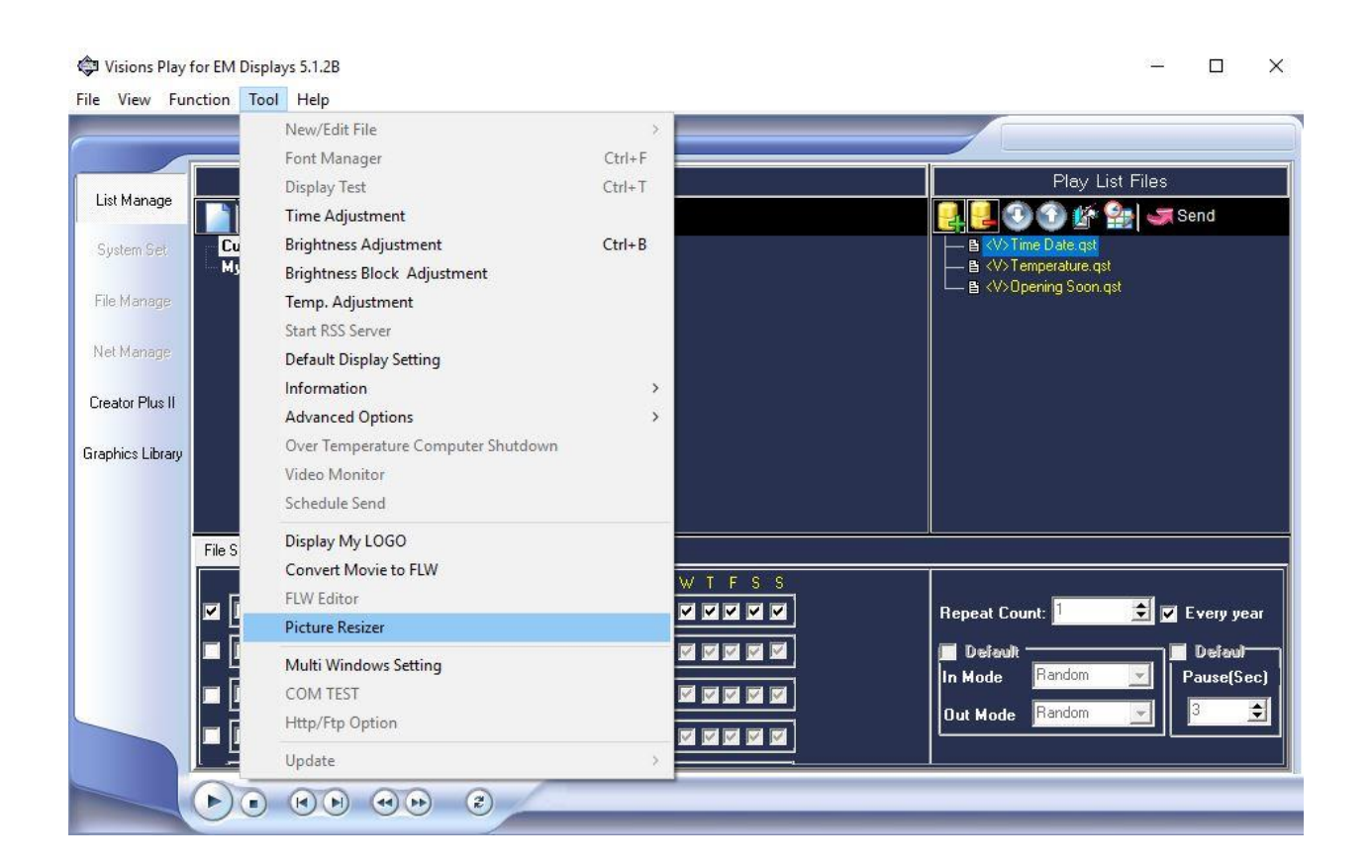

- Select Add Files and navigate to the downloaded graphics. You will see them now listed under Source Files.
- Select the browse button to the right of **Destination Path** and choose where you want the resized graphics to go. We recommend having a separate folder for your resized graphics.
- > The **Size** will be populated automatically as long as you have communicated with the display.
- Select **Convert** to have your messages resized to fit your sign.

| 🟟 Visions Play<br>File View Fu | for EM Displays 5.1.2B<br>nction Tool Help                         |                 | š    |                  |
|--------------------------------|--------------------------------------------------------------------|-----------------|------|------------------|
|                                | Picture Resizer                                                    |                 | ×    |                  |
| List Manage                    | Source Files:                                                      | PreView         |      |                  |
| System Set                     |                                                                    |                 |      | 1                |
| File Manage                    |                                                                    |                 |      |                  |
| Not Manage                     |                                                                    |                 |      |                  |
| нес манаде                     |                                                                    |                 |      |                  |
| Creator Plus II                |                                                                    |                 |      |                  |
| Graphics Library               |                                                                    |                 |      |                  |
|                                | Add Files Delete Clear                                             |                 |      |                  |
|                                | Destination Path:                                                  |                 |      |                  |
|                                | Size                                                               |                 |      | ery year         |
|                                | Width:         180         ➡         Height:         120         ➡ | Convert 0       | lose | siaul<br>se(Sec) |
|                                |                                                                    | Out Mode Random |      | ÷                |
|                                |                                                                    |                 |      |                  |
|                                |                                                                    |                 |      |                  |

## Sending Graphics to the Display

Now that the messages are converted, we are ready to send them to the sign. The messages will be sent to the display from the **Play List Files** area on the right side of the screen.

Select the Add button, which will be the green plus button, and choose Add Files From Computer.

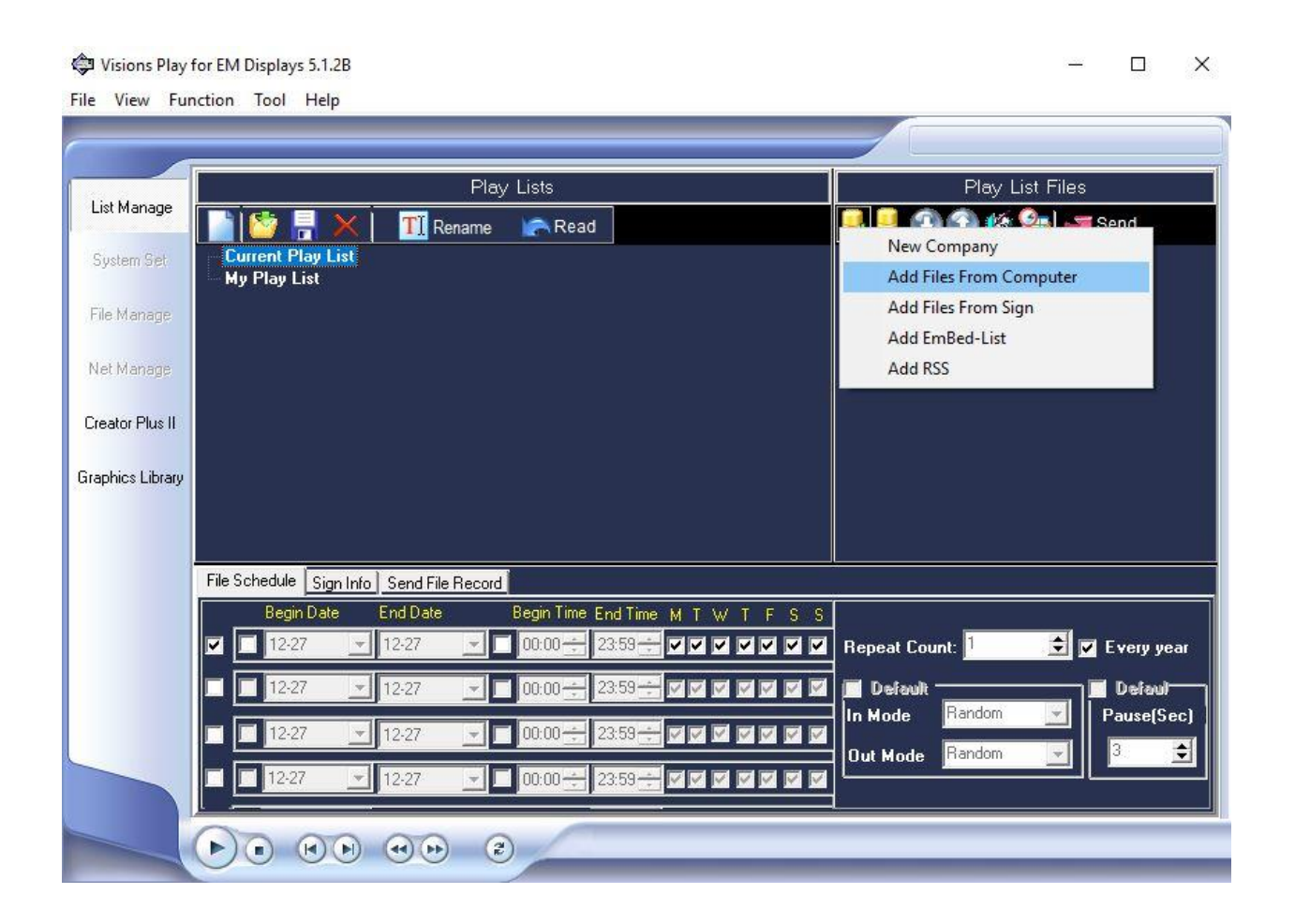

- Navigate to your resized graphic files, select one or more, and then select **Open**. This will add them to the playlist below.
- > Use the Up or Down arrows to reorder the messages to play in the order you would like.
- To remove messages, simply select the message you would like to remove and select **Delete**, which will be the red minus button. This will not delete the message from your computer, just the playlist of the sign.
- To send the playlist to the sign, select the red Send arrow on the right. You will see a green progress bar that will end will Message Sent Successfully. Your graphics are now playing on the display.

| Visions Play<br>File View Fur                                                                 | for EM Displays 5.1.2B<br>nction Tool Help                                                                                                    | - 🗆 X                                            |
|-----------------------------------------------------------------------------------------------|----------------------------------------------------------------------------------------------------|--------------------------------------------------|
| List Manage<br>System Set<br>File Manage<br>Net Manage<br>Creator Plus II<br>Graphics Library | Play Lists       Play List         Play List       Play List         Current Play List       Play List         My Play List       Play List                                                                                                    | Files                                            |
|                                                                                               | File Schedule       Sign Info       Send File Record         Begin Date       End Date       Begin Time       End Time       M T W T F S S       Repeat Count: 1         12:27       12:27       12:27       00:00       23:59       If I I I I I I I I I I I I I I I I I I                                                                                                    | ✓ Every year ✓ Every year ✓ Default ✓ Pause(Sec) |
|                                                                                               | 12:27       12:27       12:27       00:00       23:53       0       0       0       0       0       0       0       0       0       0       0       0       0       0       0       0       0       0       0       0       0       0       0       0       0       0       0       0       0       0       0       0       0       0       0       0       0       0       0       0       0       0       0       0       0       0       0       0       0       0       0       0       0       0       0       0       0       0       0       0       0       0       0       0       0       0       0       0       0       0       0       0       0       0       0       0       0       0       0       0       0       0       0       0       0       0       0       0       0       0       0       0       0       0       0       0       0       0       0       0       0       0       0       0       0       0       0       0       0       0       0       0       0 | 3                                                |

For additional support please call Electro-Matic Technical Support at

248-478-1182, x2, x2

or visit https://visual.electro-matic.com/support/